|                       |                                        |                         |                       |                |                         |                            |            | ×        |
|-----------------------|----------------------------------------|-------------------------|-----------------------|----------------|-------------------------|----------------------------|------------|----------|
| Computer              | r ► New Volume (E:) ► xampp ► htdocs ► | Live_projects 🕨 1428_IN | NT_SCB_Enterprise_Ris | k_Management 🕨 | <b>-</b> <sup>4</sup> 9 | Search 1428_INT_SCB_Enterp | orise_Risk | <b>P</b> |
| Organize 🔻 Include in | library ▼ Share with ▼ New folder      |                         |                       |                |                         | 8== 🔻                      |            | 0        |
|                       | Name                                   | Date modified           | Type                  | Size           |                         |                            |            | -        |
| Favorites             |                                        | 25 00 2010 14 20        | 51 6 11               |                |                         |                            |            |          |
| Desktop               | 00_Source_Received_From_Client         | 25-09-2018 14:38        | File folder           |                |                         |                            |            |          |
|                       | OI_Analysis_and_Design                 | 25-09-2018 14:38        | File folder           |                |                         |                            |            |          |
|                       | 02_Checklists_and_style_Guides         | 25-09-2018 14:38        | File folder           |                |                         |                            |            |          |
| Recent Places         | 03_Development                         | 25-09-2018 14:37        | File folder           |                |                         |                            |            |          |
| 😂 Liberation          | 04_Resources                           | 25-09-2018 14:38        | File folder           |                |                         |                            |            |          |
| De surrente           |                                        | 25-09-2018 14:38        | File folder           |                |                         |                            |            |          |
| Documents             | Ob_Source_Sign_OffFiles                | 25-09-2018 14:38        | Filefolder            |                |                         |                            |            |          |
|                       | 0/_Evaluation                          | 25-09-2018 14:38        | File folder           |                |                         |                            |            |          |
|                       |                                        |                         |                       |                |                         |                            |            |          |
| Subversion            |                                        |                         |                       |                |                         |                            |            |          |
| Videos                |                                        |                         |                       |                |                         |                            |            |          |
| Commuter              |                                        |                         |                       |                |                         |                            |            |          |
| Computer              |                                        |                         |                       |                |                         |                            |            |          |
|                       |                                        |                         |                       |                |                         |                            |            |          |
|                       |                                        |                         |                       |                |                         |                            |            |          |
| INew Volume (E:)      | 1170 IN                                |                         | atorprico             | Dick Ma        | nagamant                |                            |            |          |
| Ub_IStock_Images (\'  | 1428_11                                |                         | iterprise             | _RISK_IVIA     | nagement                |                            |            |          |
| 06_IStock_Images      |                                        |                         |                       |                |                         |                            |            |          |
| <b>G N N N</b>        |                                        |                         |                       |                |                         |                            |            |          |
| V Network             |                                        |                         |                       |                |                         |                            |            |          |
|                       |                                        |                         |                       |                |                         |                            |            |          |
|                       |                                        |                         |                       |                |                         |                            |            |          |
|                       |                                        |                         |                       |                |                         |                            |            |          |
| 8 items               |                                        |                         |                       |                |                         |                            |            |          |

|                                                                                                    |                                            |                                                       |                                    |                 |                  |                   |  | × |
|----------------------------------------------------------------------------------------------------|--------------------------------------------|-------------------------------------------------------|------------------------------------|-----------------|------------------|-------------------|--|---|
| 🚱 🗢 📕 « xampp 🕨                                                                                                    | htdocs > Live_projects > 1428_INT_SCB_Ente | erprise_Risk_Manageme                                 | nt 🕨 03_Developmen                 | t • 03_Course   | ▶ source ▶       | ✓ ✓ Search source |  | Q |
| Organize 👻 Include in                                                                                                 | library ▼ Share with ▼ New folder          |                                                       |                                    |                 |                  |                   |  | 0 |
| ☆ Favorites ■ Desktop ■ Downloads                                                                                     | Name                                       | Date modified<br>26-09-2018 11:17<br>25-09-2018 14:36 | Type<br>File folder<br>File folder | Size            |                  |                   |  |   |
| ConeDrive                                                                                                    | ERMF_v0.2                                  | 28-09-2018 14:59                                      | File folder                        |                 |                  |                   |  |   |
| <ul> <li>Libraries</li> <li>Documents</li> <li>Music</li> <li>Pictures</li> <li>Subversion</li> <li>Videos</li> </ul> | 1428_INT_SCE<br>velop                      | 3_Enterpri<br>oment\03                                | se_Risk_<br>_Course\               | Manag<br>source | ement\03<br>\508 | _De               |  |   |
| Computer<br>Solution<br>OS (C:)<br>HP_RECOVERY (D:)<br>New Volume (E:)<br>O6_iStock_images (\`<br>06_iStock_images    |                                            |                                                       |                                    |                 |                  |                   |  |   |
| 🗣 Network                                                                                                    |                                            |                                                       |                                    |                 |                  |                   |  |   |
| 3 items                                                                                                    |                                            |                                                       |                                    |                 |                  |                   |  |   |

« Live\_projects > 1428\_INT\_SCB\_Enterprise\_Risk\_Management > 03\_Development > 03\_Course > source > 508 > Version\_2 > ✓ ✓ Search Version\_2 G Q Include in library 🔻 ..... 2 Organize 🔻 Share with 💌 New folder Date modified Size Type Name 쑦 Favorites 🔊 extern E Desktop 26-09-2018 11:30 File folder

|               |                   | 20 00 2010 1100  | The forest         |          |  |
|---------------|-------------------|------------------|--------------------|----------|--|
| 〕 Downloads   | 邊 html            | 26-09-2018 10:54 | File folder        |          |  |
| laneDrive 🗠 🦳 | 🜛 images          | 26-09-2018 11:30 | File folder        |          |  |
| Recent Places | iscorm            | 26-09-2018 11:30 | File folder        |          |  |
|               | iupportingFiles 🗞 | 26-09-2018 11:30 | File folder        |          |  |
| 🗃 Libraries   | 🔊 a001index       | 26-09-2018 10:54 | HTML Document      | 4 KB     |  |
| Documents     | 🖉 debug           | 26-09-2018 10:54 | Text Document      | 15 KB    |  |
| 🁌 Music       | SCB_ERMF.awt      | 28-09-2018 14:53 | AWT File           | 422 KB   |  |
| Pictures      | 🛷 SCB_ERMF        | 26-09-2018 10:54 | BMP File           | 1,905 KB |  |
| Subversion    | SCB_ERMF          | 28-09-2018 14:53 | Configuration sett | 3 KB     |  |
| 📑 Videos      |                   |                  |                    |          |  |

- Computer Solution Computer Computer
- New Volume (E:)
- 9 06\_iStock\_images (\\
- 06\_iStock\_images

📬 Network

1428\_INT\_SCB\_Enterprise\_Risk\_Management\03\_D evelopment\03\_Course\source\508\Version\_2

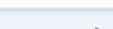

|                                                                                                    |                                         |                          |                        |                      |               |            |                      |  | × |
|----------------------------------------------------------------------------------------------------|-----------------------------------------|--------------------------|------------------------|----------------------|---------------|------------|----------------------|--|---|
| 😋 🗢 🗣 🚺 « Live_proje                                                                                                    | ects + 1428_INT_SCB_En                  | terprise_Risk_Management | t • 03_Development     | ▶ 03_Course ▶ source | rce 🕨 508 🕨 V | ersion_2 🕨 | ✓ ✓ Search Version_2 |  | ٩ |
| Organize 👻 📄 Open                                                                                                    | New folder                              |                          |                        |                      |               |            |                      |  | 0 |
| 🔆 Favorites                                                                                                    | Name                                    | *                        | Date modified          | Туре                 | Size          |            |                      |  |   |
| Nesktop                                                                                                    | 🜏 extern                                |                          | 26-09-2018 11:30       | File folder          |               |            |                      |  |   |
| \rm Downloads                                                                                                    | html                                    |                          | 26-09-2018 10:54       | File folder          |               |            |                      |  |   |
| a OneDrive                                                                                                    | 🌛 images                                |                          | 26-09-2018 11:30       | File folder          |               |            |                      |  |   |
| 📃 Recent Places                                                                                                    | 🌏 scorm                                 |                          | 26-09-2018 11:30       | File folder          |               |            |                      |  |   |
|                                                                                                    | 🜏 supportingFiles                       |                          | 26-09-2018 11:30       | File folder          |               |            |                      |  |   |
| ز Libraries                                                                                                    | 🔊 a001index                             |                          | 26-09-2018 10:54       | HTML Document        | 4 KB          |            |                      |  |   |
| Documents                                                                                                    | 🔊 debug                                 |                          | 26-09-2018 10:54       | Text Document        | 15 KB         |            |                      |  |   |
| 👌 Music                                                                                                    | SCB_ERMF.awt                            |                          | 28-09-2018 14:53       | AWT File             | 422 KB        |            |                      |  |   |
| Pictures                                                                                                    | SCB_ERMF                                |                          | 26-09-2018 10:54       | BMP File             | 1,905 KB      |            |                      |  |   |
| Subversion                                                                                                    | SCB_ERMF                                |                          | 28-09-2018 14:53       | Configuration sett   | 3 KB          |            |                      |  |   |
| 🛃 Videos                                                                                                    |                                         |                          |                        |                      |               |            |                      |  |   |
| <ul> <li>Computer</li> <li>OS (C:)</li> <li>HP_RECOVERY (D:)</li> <li>New Volume (E:)</li> <li>06_iStock_images (\'</li> <li>06_iStock_images</li> <li>Network</li> </ul> |                                         | Open Lecto               | ora File fo            | or Questic           | ons Upo       | date       |                      |  |   |
| SCB_ERMF.awt                                                                                                    | Date modified: 28-09-20<br>Size: 421 KB | 18 14:53 Date crea       | ated: 26-09-2018 11:30 |                      |               |            |                      |  |   |

| Organize 🔻 🔚 Open                                                                                                    | Include in library ▼ Share with ▼ | gement ► 03_Development | t ► 03_Course ► sou | rce ▶ 508 ▶ \ | Version_2 ► | ▼ +y Se | arch Version_2 | <br>FI |   |
|----------------------------------------------------------------------------------------------------|-----------------------------------|-------------------------|---------------------|---------------|-------------|---------|----------------|--------|---|
| ✓ Favorites                                                                                                    | Name                              | Date modified           | Туре                | Size          |             |         |                |        | - |
| Desktop                                                                                                    | 🌏 extern                          | 26-09-2018 11:30        | File folder         |               |             |         |                |        |   |
| Downloads                                                                                                    | M html                            | 26-09-2018 10:54        | File folder         |               |             |         |                |        |   |
| OneDrive                                                                                                    | 🔏 images                          | 26-09-2018 11:30        | File folder         |               |             |         |                |        |   |
| 🖳 Recent Places                                                                                                    | 🛃 scorm                           | 26-09-2018 11:30        | File folder         |               |             |         |                |        |   |
|                                                                                                    | supportingFiles                   | 26-09-2018 11:30        | File folder         |               |             |         |                |        |   |
| 🥽 Libraries                                                                                                    | a001index                         | 26-09-2018 10:54        | HTML Document       | 4 KB          |             |         |                |        |   |
| Documents                                                                                                    | 🖉 debug                           | 26-09-2018 10:54        | Text Document       | 15 KB         |             |         |                |        |   |
| 👌 Music                                                                                                    | SCB_ERMF.awt                      | 28-09-2018 14:53        | AWT File            | 422 KB        |             |         |                |        |   |
| Pictures                                                                                                    | 🛷 SCB_ERMF                        | 26-09-2018 10:54        | BMP File            | 1,905 KB      |             |         |                |        |   |
| Subversion                                                                                                    | SCB_ERMF                          | 28-09-2018 14:53        | Configuration sett  | 3 KB          |             |         |                |        |   |
| 🛃 Videos                                                                                                    |                                   |                         |                     |               |             |         |                |        |   |
| <ul> <li>Computer</li> <li>OS (C:)</li> <li>HP_RECOVERY (D:)</li> <li>New Volume (E:)</li> <li>06_iStock_images (\'</li> <li>06_iStock_images</li> <li>Network</li> </ul> | After Upd                         | late in lector          | a, Open Ex          | ternal        | folder      |         |                |        |   |
| extern Date<br>File folder                                                                                                    | modified: 26-09-2018 11:30        |                         |                     |               |             |         |                |        |   |

| Coover a clive_proje                                                                                                    | ects • 1428_INT_SCB_Enterprise_Risk_Manageme               | nt 🕨 03_Development    | • 03_Course • sour  | rce 🕨 508 🕨 | Version_2 🕨 extern 👻 🍕 | Search extern          |      | ٩ |
|----------------------------------------------------------------------------------------------------|------------------------------------------------------------|------------------------|---------------------|-------------|------------------------|------------------------|------|---|
| Organize 🔻 🛛 🏉 Open                                                                                                    | ✓ Print New folder                                         |                        |                     |             |                        |                        | =    | 0 |
| 🔆 Favorites                                                                                                    | Name                                                       | Date modified          | Туре                | Size        |                        |                        |      |   |
| 🧮 Desktop                                                                                                    | 🗭 framework                                                | 26-09-2018 10:54       | JScript Script File | 7 KB        | }                      |                        |      |   |
| 🐌 Downloads                                                                                                    | 🔊 index                                                    | 26-09-2018 18:16       | HTML Document       | 46 KB       | 3                      |                        |      |   |
| i OneDrive                                                                                                    | 🚿 jquery-1.7.1.min                                         | 26-09-2018 10:54       | JScript Script File | 92 KB       | }                      |                        |      |   |
| 🖳 Recent Places                                                                                                    | 🔊 style                                                    | 26-09-2018 10:54       | Cascading Style S   | 1 KB        | }                      |                        |      |   |
| <ul> <li>Libraries</li> <li>Documents</li> <li>Music</li> <li>Pictures</li> <li>Subversion</li> <li>Videos</li> </ul>                                                     |                                                            |                        |                     |             | Open ir<br>No          | ıdex file w<br>tepad++ | vith |   |
| <ul> <li>Computer</li> <li>OS (C:)</li> <li>HP_RECOVERY (D:)</li> <li>New Volume (E:)</li> <li>06_iStock_images (\'</li> <li>06_iStock_images</li> <li>Network</li> </ul> |                                                            |                        |                     |             |                        |                        |      |   |
| index<br>HTML Documen                                                                                                    | Date modified: 26-09-2018 18:16 Date of<br>t Size: 45.3 KB | reated: 26-09-2018 11: | 30                  |             |                        |                        |      |   |

| 1000 |                                                        |                                                    |                                                                                                    |
|------|--------------------------------------------------------|----------------------------------------------------|----------------------------------------------------------------------------------------------------|
|      | Y EV VILL VILL 1 VILLOO INT COD E V                    | · • • • • • • • • • • • • • • • • • • •            |                                                                                                    |
| _    | E(Vapapa) (btdocc) Live projects) 1/1/8 1011 NEE Enter | nnice Kick Management\()< Development\()<          | I ourse) source) blik) Version -/\extern\undev btml - Notenad+                                                                                                    |
|      | I LANDINUULINUULINUIVE DIDIELINUEZO INT OLD THE        | DUSE INSK MODIQUEITETTI VOJ DEVELUTITETTI VOJ      | COURSE/SOURCEV MONVERSION ZVENTEND/UDDER. DUTIE DOUTOUT                                                                                                    |
|      | El plannipp (interestence projects (inter see ente     | prise many manual entrement (os per eloprinent (os | eeerse seense seerse and a second second sec |
| _    |                                                        |                                                    |                                                                                                    |

 Eile
 Edit
 Search
 View
 Encoding
 Language
 Settings
 Tools
 Macro
 Run
 Plugins
 Window
 ?

 Image: Image: Ima

| index. | .html 🔛 |                                                                                                    |
|--------|---------|----------------------------------------------------------------------------------------------------|
| 1      | ₽kd     | div id="screenMask" class="screenMask">                                                                                                    |
| 2      | ¢       | <pre><div style="position:absolute;left:0px;top:0px;width:930px; height:450px; margin:20px;text-align:left; overflow:auto;font-size:18px;"></div></pre>                                                                         |
| 3      | ¢       | <pre><div style="position:absolute;left:0px;top:0px;width:900px"></div></pre>                                                                                                    |
| 4      |         | <a id="externalhtmlobiectang"></a>                                                                                                    |
| 5      | ¢       | <pre><div lang="en"><a id="externalhtmlobiectanc"></a></div></pre>                                                                                                    |
| 6      | Ę.      | <pre><div id="mainpageanch" onfocus="anchorTagFocus(this);" style="color:#0000000 !important;cursor:default !important;" tabindex="0"></div></pre>                                                                              |
| 7      |         | <b><u>h1&gt;Navigating the course</u>/h1&gt;</b>                                                                                                    |
| 8      | -       |                                                                                                    |
| 9      |         | <pre><div lang="en" tabindex="0">Hi! Before you begin this eLearning, let's understand your navigation controls.</div><br/><!--/-->&gt;</pre>                                                                                   |
| 10     |         | <li><li>div lang="en" tabindex="0"&gt;Use the Tab key to navigate from one link to another. To go to the previous link, use Shift + Tab. Use Up or Down keys to move within the page. To activate the Submit button,</li></li>  |
|        |         | press the Tab key. If you want to open a link or submit your answer, press Enter and then the Spacebar. Click the Exit button to exit the course.<br>                                                                           |
| 11     | -       |                                                                                                    |
| 12     | Ę       | <pre><div class="styleTextBold" lang="en"></div></pre>                                                                                                    |
| 13     | Ę       | <pre><div id="myanchor1" lang="en" onfocus="anchorTagFocus(this);" style="color:#000000 !important;cursor:default !important;" tabindex="0"></div></pre>                                                                        |
| 14     |         | <b>h&gt;<u>About this course</u>/h1&gt;/b&gt;</b>                                                                                                    |
| 15     | -       |                                                                                                    |
| 16     |         | <div lang="en" tabindex="0">You might have questions about why you are taking this course and what you will learn. We have answered some of these questions here; starting with the purpose of this course.</div>               |
|        |         | <br>br/>                                                                                                    |
| 17     |         | <div lang="en" tabindex="0">This course exists to ensure that all staff members are aware of the Group's risk management approach and how it relates to the overall strategy of the Bank, their</div>                           |
|        |         | responsibilities with respect to risk management at the Bank, the need to promote a healthy risk culture whereby all staff are able to self-identify and self-assess risks, and act promptly. And finally, the                  |
|        |         | need to ensure that risk assessments and conversations are joined up across all risk areas, vis-à-vis a <u>siloed</u> approach.<br>br/>                                                                                         |
| 18     |         | <pre><div lang="en" tabindex="0">Why is this course relevant to you?</div><br/>br/&gt;</pre>                                                                                                    |
| 19     |         | <div lang="en" tabindex="0">Risk is inherent in everything we do at the Bank and therefore all staff must complete this course to understand what their responsibilities are with respect to managing risk in</div>             |
|        |         | their day to day business activities. Risk is to be managed by the front line or business, with oversight from Risk and Compliance and other control functions.<br>                                                             |
| 20     |         | <pre><div lang="en" tabindex="0">The course provides an overall introduction to key risk processes and clarifies the key roles and responsibilities for the Front Line/Business (what we refer to as the 1st Line)</div></pre>  |
|        |         | of Defence) and for the Risk and Compliance and other control functions (what we refer to as the 2nd Line of Defence).<br>br/>                                                                                                  |
| 21     |         | <pre><div lang="en" tabindex="0">Can't this course be customised for different roles?</div><br/><br/></pre>                                                                                                    |
| 22     |         | <pre><dlv lang="en" tabindex="0">As a start, it is important that all staff nave the same level of understanding with respect to the Enterprise Risk Management Framework and the associated</dlv></pre>                        |
|        |         | activities/responsibilities. For future training, we may consider providing more targeted modular training specific to different types of roles.                                                                                |
| 23     |         | <pre><dlv lang="en" tabindex="0">Why does the course have so many acronyms? It seems too technical.</dlv><br/>br/&gt;</pre>                                                                                                    |
| 24     |         | <pre><div lang="en" tabindex="U">in order to embed a healthy risk culture, it is important that we all speak a common risk language. Accomyms help with this. We acknowledge there are a lot of accomyms and it may</div></pre> |
|        |         | be difficult recalling this information. To try and help you havigate the acronyms, we have provided a list of key acronyms below. This will also help embed consistent language in risk related assessments                    |
| 25     |         | and conversations.                                                                                                    |
| 25     | 1       |                                                                                                    |
|        |         |                                                                                                    |

Update Ost Text Here which will come before Assessment

| A                                                                                                    |                                                                                                    |                                                                                                    |                                                                                                    |
|----------------------------------------------------------------------------------------------------|----------------------------------------------------------------------------------------------------|----------------------------------------------------------------------------------------------------|----------------------------------------------------------------------------------------------------|
| Name                                                                                                    | Date modified                                                                                                    | Туре                                                                                                    | Size                                                                                                    |
| 🛃 dtd                                                                                                    | 25-03-2019 17:01                                                                                                    | File folder                                                                                                    |                                                                                                    |
| 🥢 images                                                                                                    | 25-03-2019 17:01                                                                                                    | File folder                                                                                                    |                                                                                                    |
| 🥖 _tobj18                                                                                                    | 25-03-2019 15:15                                                                                                    | XML Document                                                                                                    | 9 KB                                                                                                    |
| 🔊 a001content                                                                                                    | 25-03-2019 17:02                                                                                                    | Chrome HTML Do                                                                                                    | 3 KB                                                                                                    |
| 🔊 a001index                                                                                                    | 25-03-2019 17:02                                                                                                    | Chrome HTML Do                                                                                                    | 3 KB                                                                                                    |
| 🔊 a001titlemgr                                                                                                    | 25-03-2019 17:02                                                                                                    | Chrome HTML Do                                                                                                    | 2 KB                                                                                                    |
| adlcp_rootv1p2.xsd                                                                                                    | 06-07-2016 18:52                                                                                                    | XSD File                                                                                                    | 5 KB                                                                                                    |
| 🚿 apiwrapper11                                                                                                    | 06-07-2016 18:52                                                                                                    | JavaScript File                                                                                                    | 17 KB                                                                                                    |
| 🔊 dyntitle                                                                                                    | 25-03-2019 17:02                                                                                                    | XML Document                                                                                                    | 1 KB                                                                                                    |
| 🔊 ims_xml.xsd                                                                                                    | 06-07-2016 18:52                                                                                                    | XSD File                                                                                                    | 2 KB                                                                                                    |
| imscp_rootv1p1p2.xsd                                                                                                    | 06-07-2016 18:52                                                                                                    | XSD File                                                                                                    | 15 KB                                                                                                    |
| 🔊 imsmanifest                                                                                                    | 25-03-2019 17:02                                                                                                    | XML Document                                                                                                    | 20 KB                                                                                                    |
|                                                                                                    | 05,07,0045,40,50                                                                                                    | VCD File                                                                                                    | 22 KD                                                                                                    |
| Imsmd_rootv1p2p1.xsd                                                                                                    | 06-07-2016 18:52                                                                                                    | XSD File                                                                                                    | 23 KB                                                                                                    |
| Jquery- 1.7. 1.min                                                                                                    | 06-07-2016 18:52<br>25-03-2019 12:49                                                                                                    | JavaScript File                                                                                                    | 23 KB<br>92 KB                                                                                                    |
| <ul> <li>Imsmd_rootv1p2p1.xsd</li> <li>Jquery-1.7.1.min</li> <li>page56525</li> </ul>                                                                                                    | 25-03-2019 12:49<br>25-03-2019 12:49                                                                                                    | Javascript File<br>Chrome HTML Do                                                                                                    | 23 KB<br>92 KB<br>46 KB                                                                                           |
| <ul> <li>imsmd_rootv1p2p1.xsd</li> <li>jquery-1.7.1.min</li> <li>page56525</li> <li>page176714</li> </ul>                                                                                                    | 25-03-2019 12:49<br>25-03-2019 12:49<br>25-03-2019 17:57<br>25-03-2010 17:02                                                                                                    | Javascript File<br>Chrome HTML Do                                                                                                    | 23 KB<br>92 KB<br>46 KB<br>50 KB                                                                                  |
| <ul> <li>imsmd_rootv1p2p1.xsd</li> <li>jquery-1.7.1.min</li> <li>page56525</li> <li>p-sp176714</li> <li>page176726</li> </ul>                                                                                                    | 25-03-2019 12:49<br>25-03-2019 17:57<br>25-03-2010 17:02<br>25-03-2019 17:02                                                                                                    | ASD File<br>JavaScript File<br>Chrome HTML Do<br>Chrome HTML Do                                                                                                    | 23 KB<br>92 KB<br>46 KB<br>58 KB                                                                                  |
| <ul> <li>imsmd_rootv1p2p1.xsd</li> <li>jquery-1.7.1.min</li> <li>page56525</li> <li>p-g-170714</li> <li>page176726</li> <li>page176736</li> </ul>                                                                                                    | 25-03-2019 12:49<br>25-03-2019 17:57<br>25-03-2019 17:57<br>25-03-2019 17:02<br>25-03-2019 17:02                                                                                                    | ASD File<br>JavaScript File<br>Chrome HTML Do<br>Chrome HTML Do<br>Chrome HTML Do                                                                                                    | 23 KB<br>92 KB<br>46 KB<br>58 KB<br>58 KB                                                                         |
| <ul> <li>imsmd_rootv1p2p1.xsd</li> <li>jquery-1.7.1.min</li> <li>page56525</li> <li>p-g-176714</li> <li>page176726</li> <li>page176736</li> <li>page176748</li> </ul>                                                                                                    | 25-03-2019 12:49<br>25-03-2019 17:57<br>25-03-2019 17:57<br>25-03-2019 17:02<br>25-03-2019 17:02<br>25-03-2019 17:02<br>25-03-2019 17:02                                                                                                    | Chrome HTML Do<br>Chrome HTML Do<br>Chrome HTML Do<br>Chrome HTML Do<br>Chrome HTML Do                                                                                                    | 23 KB<br>92 KB<br>46 KB<br>58 KB<br>58 KB<br>58 KB                                                                |
| <ul> <li>imsmd_rootv1p2p1.xsd</li> <li>jquery-1.7.1.min</li> <li>page56525</li> <li>p-g-176714</li> <li>page176726</li> <li>page176736</li> <li>page176748</li> <li>page176760</li> </ul>                                                                                                    | 25-03-2019 12:49<br>25-03-2019 17:57<br>25-03-2019 17:57<br>25-03-2019 17:02<br>25-03-2019 17:02<br>25-03-2019 17:02<br>25-03-2019 17:02<br>25-03-2019 17:02                                                                                                    | ASD File<br>JavaScript File<br>Chrome HTML Do<br>Chrome HTML Do<br>Chrome HTML Do<br>Chrome HTML Do<br>Chrome HTML Do                                                                                                    | 23 KB<br>92 KB<br>46 KB<br>58 KB<br>58 KB<br>58 KB<br>58 KB<br>58 KB                                              |
| <ul> <li>imsmd_rootv1p2p1.xsd</li> <li>jquery-1.7.1.min</li> <li>page56525</li> <li>page176726</li> <li>page176736</li> <li>page176748</li> <li>page176760</li> <li>page185798</li> </ul>                                                                                                    | 25-03-2019 12:49<br>25-03-2019 17:57<br>25-03-2019 17:57<br>25-03-2019 17:02<br>25-03-2019 17:02<br>25-03-2019 17:02<br>25-03-2019 17:02<br>25-03-2019 17:02<br>25-03-2019 17:02                                                                                                    | ASD File<br>JavaScript File<br>Chrome HTML Do<br>Chrome HTML Do<br>Chrome HTML Do<br>Chrome HTML Do<br>Chrome HTML Do<br>Chrome HTML Do                                                                                                    | 23 KB<br>92 KB<br>46 KB<br>58 KB<br>58 KB<br>58 KB<br>58 KB<br>58 KB<br>59 KB                                     |
| <ul> <li>imsmd_rootv1p2p1.xsd</li> <li>jquery-1.7.1.min</li> <li>page56525</li> <li>p-g-170714</li> <li>page176726</li> <li>page176736</li> <li>page176748</li> <li>page176760</li> <li>page185798</li> <li>page185827</li> </ul>                                                                                 | 25-03-2019 12:49<br>25-03-2019 12:49<br>25-03-2019 17:57<br>25-03-2019 17:02<br>25-03-2019 17:02<br>25-03-2019 17:02<br>25-03-2019 17:02<br>25-03-2019 17:02<br>25-03-2019 17:02                                                                                                    | ASD File<br>JavaScript File<br>Chrome HTML Do<br>Chrome HTML Do<br>Chrome HTML Do<br>Chrome HTML Do<br>Chrome HTML Do<br>Chrome HTML Do<br>Chrome HTML Do                                                                                           | 23 KB<br>92 KB<br>46 KB<br>58 KB<br>58 KB<br>58 KB<br>58 KB<br>58 KB<br>58 KB<br>58 KB                            |
| <ul> <li>imsmd_rootv1p2p1.xsd</li> <li>jquery-1.7.1.min</li> <li>page56525</li> <li>page176726</li> <li>page176736</li> <li>page176748</li> <li>page176760</li> <li>page185798</li> <li>page185827</li> <li>page185850</li> </ul>                                                                                 | 06-07-2016 18:52           25-03-2019 12:49           25-03-2019 17:57           25-03-2019 17:02           25-03-2019 17:02           25-03-2019 17:02           25-03-2019 17:02           25-03-2019 17:02           25-03-2019 17:02           25-03-2019 17:02           25-03-2019 17:02           25-03-2019 17:02           25-03-2019 17:02           25-03-2019 17:02           25-03-2019 17:02           25-03-2019 17:02           25-03-2019 17:02           25-03-2019 17:02                                                                                                    | ASD File<br>JavaScript File<br>Chrome HTML Do<br>Chrome HTML Do<br>Chrome HTML Do<br>Chrome HTML Do<br>Chrome HTML Do<br>Chrome HTML Do<br>Chrome HTML Do<br>Chrome HTML Do                                                                         | 23 KB<br>92 KB<br>46 KB<br>58 KB<br>58 KB<br>58 KB<br>58 KB<br>59 KB<br>58 KB<br>58 KB<br>57 KB                   |
| <ul> <li>imsmd_rootv1p2p1.xsd</li> <li>jquery-1.7.1.min</li> <li>page56525</li> <li>p-g-170714</li> <li>page176726</li> <li>page176736</li> <li>page176748</li> <li>page176760</li> <li>page185798</li> <li>page185827</li> <li>page185827</li> <li>page185850</li> <li>page186742</li> </ul>                     | 06-07-2016 18:52           25-03-2019 12:49           25-03-2019 17:57           25-03-2019 17:57           25-03-2019 17:02           25-03-2019 17:02           25-03-2019 17:02           25-03-2019 17:02           25-03-2019 17:02           25-03-2019 17:02           25-03-2019 17:02           25-03-2019 17:02           25-03-2019 17:02           25-03-2019 17:02           25-03-2019 17:02           25-03-2019 17:02           25-03-2019 17:02           25-03-2019 17:02           25-03-2019 17:02           25-03-2019 17:02           25-03-2019 17:02                                                                                                    | ASD File<br>JavaScript File<br>Chrome HTML Do<br>Chrome HTML Do<br>Chrome HTML Do<br>Chrome HTML Do<br>Chrome HTML Do<br>Chrome HTML Do<br>Chrome HTML Do<br>Chrome HTML Do<br>Chrome HTML Do                                                       | 23 KB<br>92 KB<br>46 KB<br>58 KB<br>58 KB<br>58 KB<br>58 KB<br>59 KB<br>58 KB<br>58 KB<br>57 KB<br>60 KB          |
| <ul> <li>imsmd_rootv1p2p1.xsd</li> <li>jquery-1.7.1.min</li> <li>page56525</li> <li>p-g-170714</li> <li>page176726</li> <li>page176736</li> <li>page176748</li> <li>page176760</li> <li>page185798</li> <li>page185827</li> <li>page185850</li> <li>page186742</li> <li>page186750</li> </ul>                     | 06-07-2016 18:52           25-03-2019 12:49           25-03-2019 17:57           25-03-2019 17:02           25-03-2019 17:02           25-03-2019 17:02           25-03-2019 17:02           25-03-2019 17:02           25-03-2019 17:02           25-03-2019 17:02           25-03-2019 17:02           25-03-2019 17:02           25-03-2019 17:02           25-03-2019 17:02           25-03-2019 17:02           25-03-2019 17:02           25-03-2019 17:02           25-03-2019 17:02           25-03-2019 17:02           25-03-2019 17:02           25-03-2019 17:02           25-03-2019 17:02                                                                                                    | ASD File<br>JavaScript File<br>Chrome HTML Do<br>Chrome HTML Do<br>Chrome HTML Do<br>Chrome HTML Do<br>Chrome HTML Do<br>Chrome HTML Do<br>Chrome HTML Do<br>Chrome HTML Do<br>Chrome HTML Do<br>Chrome HTML Do                                     | 23 KB<br>92 KB<br>46 KB<br>58 KB<br>58 KB<br>58 KB<br>58 KB<br>59 KB<br>58 KB<br>59 KB<br>58 KB<br>57 KB<br>60 KB |
| <ul> <li>imsmd_rootv1p2p1.xsd</li> <li>jquery-1.7.1.min</li> <li>page56525</li> <li>p-g-170714</li> <li>page176726</li> <li>page176736</li> <li>page176748</li> <li>page176760</li> <li>page185798</li> <li>page185827</li> <li>page185850</li> <li>page186742</li> <li>page186750</li> <li>page186758</li> </ul> | 06-07-2016 18:52           25-03-2019 12:49           25-03-2019 17:57           25-03-2019 17:02           25-03-2019 17:02           25-03-2019 17:02           25-03-2019 17:02           25-03-2019 17:02           25-03-2019 17:02           25-03-2019 17:02           25-03-2019 17:02           25-03-2019 17:02           25-03-2019 17:02           25-03-2019 17:02           25-03-2019 17:02           25-03-2019 17:02           25-03-2019 17:02           25-03-2019 17:02           25-03-2019 17:02           25-03-2019 17:02           25-03-2019 17:02           25-03-2019 17:02           25-03-2019 17:02           25-03-2019 17:02           25-03-2019 17:02           25-03-2019 17:02 | ASD File<br>JavaScript File<br>Chrome HTML Do<br>Chrome HTML Do<br>Chrome HTML Do<br>Chrome HTML Do<br>Chrome HTML Do<br>Chrome HTML Do<br>Chrome HTML Do<br>Chrome HTML Do<br>Chrome HTML Do<br>Chrome HTML Do<br>Chrome HTML Do<br>Chrome HTML Do | 23 KB<br>92 KB<br>46 KB<br>58 KB<br>58 KB<br>58 KB<br>58 KB<br>59 KB<br>58 KB<br>57 KB<br>60 KB<br>60 KB<br>59 KB |

🔐 \*E:\xampp\htdocs\Live\_projects\1428\_INT\_SCB\_Enterprise\_Risk\_Management\03\_Development\03\_Course\source\508\Version\_2\scorm\Publish\508\_NonRandomization\page56525.html - Notepad++

File Edit Search View Encoding Language Settings Tools Macro Run Plugins Window ?

#### | 2 🖶 🗄 🔁 🔁 🔁 🖓 💭 💭 | 2 ⊂ | # 🍇 | 3 3 4 | 3 5 5 1 1 葉 🖉 💹 🖉 🖘 | 0 🗉 🕑 🔤 | 🚟

#### 😑 index.html 🗵 🔚 page56525.html 🗵

1197 1198

1199

1202

1203

1204

1205

1206

1208

1209

1213 1214 1215

1216

1217

1218

1222

1223

1224

1225

1226

1228

1231

1232

1234 1235

1236

1238

E

E1

1185 function isTabSelected1() {
1186 if(document.activeElement.className=="AlertClose1") {
1187 og171186.actionHide();
1188 og167479.actionHide();
1189 clearInterval(TimerValue1);

### function checktabDis2() {

var getID3 = \$(".AlertClose2").attr('id');
getID3 = String(getID3);
\$("#"+getID3).attr("tabindex","0");

var TimerValue2 = setInterval(function(){isTabSelected2();}, 1000);

#### function isTabSelected2() {

if(document.activeElement.className=="AlertClose2"){
 og171186.actionHide();
 og167479.actionHide();
 clearInterval(TimerValue2);

#### 1219 E<script>

if( is.min ) {
 document.write(image121770.div)

</script>

</a></div>

## document.write(image121766.div) document.write(shape121772.div)

Fl<body oncontextmenu="return false">

#### - }

-</script>

#### Update here

#### 1229 E<script>

#### -</body>

Hyper Text Markup Language file

-</html>

Once Open in notepad++, Click Ctrl+F and Find **Update Here** text and Place the Ost Text which you Updated in External folder( Note Copy whole Content with Tags. Please refer below screen shot.

INS

- d **X** 

| 📔 E:\xa  | E:\xampp\htdocs\Live_projects\1428_INT_SCB_Enterprise_Risk_Management\03_Development\03_Development\03_Course\508\Version_2\scorm\Publish\508_NonRandomization\page56525.html - Notepad++                                                                                                    |                                            |
|----------|----------------------------------------------------------------------------------------------------|--------------------------------------------|
| File Ed  | Edit Search View Encoding Language Settings Tools Macro Run Plugins Window ?                                                                                                    | Х                                          |
|          |                                                                                                    |                                            |
|          |                                                                                                    |                                            |
| index.   | idex.html 🔀 Epage56525.html 🔀                                                                                                    |                                            |
| 1213     | 13                                                                                                    | A                                          |
| 1214     |                                                                                                    |                                            |
| 1215     | 15 -                                                                                                    |                                            |
| 1216     | 16 Hobdy oncontextmenu="return false">                                                                                                    |                                            |
| 1217     | 17 -                                                                                                    |                                            |
| 1218     |                                                                                                    |                                            |
| 1219     |                                                                                                    |                                            |
| 1220     | 20 = 1f( 1s.min ) {                                                                                                    |                                            |
| 1221     | document.write(image121770.div)                                                                                                    |                                            |
| 1222     | document.write(image121/66.div)                                                                                                    |                                            |
| 1223     | document.write(snape121/72.div)                                                                                                    |                                            |
| 1224     |                                                                                                    |                                            |
| 1225     | -                                                                                                    |                                            |
| 1226     |                                                                                                    |                                            |
| 1227     | 2/ ⊟ calv id="textbol/"> <a id="textbol/mode" style="display:block/neight/upx/width:upx;"></a>                                                                                                    |                                            |
| 1228     | 25 ⊖ cp lang="en" style="margin-left:upx;text-indent:upx;margin-bottom:upx;text-align:left;" >                                                                                                    |                                            |
| 1229     | 29 Caspan class="text90/ront1" >Enterprise Risk Management rramework <span class="text90/ront2" style="background-color:transparent"></span>                                                                                                    |                                            |
| 1230     | SU                                                                                                    |                                            |
| 1231     |                                                                                                    | a taxt lika                                |
| 1232     |                                                                                                    |                                            |
| 1233     |                                                                                                    |                                            |
| 1225     |                                                                                                    | hic                                        |
| 1235     | So control and the second second se                                                                                                    | 115.                                       |
| 1230     |                                                                                                    |                                            |
| 1220     | 3/ dim id="set (7470") to id="set (7470") to id="set (7470") to (dim)                                                                                                    |                                            |
| 1230     |                                                                                                    |                                            |
| 1239     | sy calv ia="ogi/lisbarc"> a la="ogi/lisbarc" a </ doi:</th <th></th>                                                                                                    |                                            |
| 1240     |                                                                                                    |                                            |
| 1241     |                                                                                                    |                                            |
| 1242     |                                                                                                    |                                            |
| 1243     |                                                                                                    |                                            |
| 1211     | ti viv style postolna asolate, ter cope, ope, ope, ope, ope, ope, ope, ope,                                                                                                    |                                            |
| 1246     |                                                                                                    |                                            |
| 1247     | <pre>city lange of local id</pre>                                                                                                    |                                            |
| 1248     |                                                                                                    |                                            |
| 1249     |                                                                                                    |                                            |
| 1250     | div I ang = "en" tabindex = "0">Hil Before you begin this elearning, let's understand your navigation controls. $div > br/>$                                                                                                    |                                            |
| 1251     | <pre></pre>                                                                                                    | e page. To activate the Submit button.     |
|          | press the Tab key. If you want to open a link or submit your answer, press Enter and then the Spacebar, Click the Exit button to exit the course.                                                                                                    | . paget to accitate the same saturd,       |
| 1252     | 52 -                                                                                                    | E                                          |
| 1253     | 3 div class="styleTextBold" lang="en">                                                                                                    |                                            |
| 1254     | <pre>control =</pre>                                                                                                    |                                            |
| 1255     | 55<br><br><br< td=""><td></td></br<>                                                                                                    |                                            |
| 1256     | 56 - <b></b>                                                                                                    |                                            |
| 1257     | 57 <a en"="" href="div lang=" tabindex="0">You might have questions about why you are taking this course and what you will learn. We have answered some of these questions here: statement of the second statement of the second statement of the secon</a> | arting with the purpose of this course.    |
|          | <br>br/>                                                                                                    |                                            |
| 1258     | <li><div lang="en" tabindex="0">This course exists to ensure that all staff members are aware of the Group's risk management approach and how it relates to the overall s</div></li>                                                                                                    | strategy of the Bank, their                |
|          | responsibilities with respect to risk management at the Bank, the need to promote a healthy risk culture whereby all staff are able to self-identify and self-assess                                                                                                    | risks, and act promptly. And finally,      |
|          | the need to ensure that risk assessments and conversations are joined up across all risk areas, vis-à-vis a siloed approach.                                                                                                    |                                            |
| 1259     | 59 <div lang="en" tabindex="0">Why is this course relevant to you?</div><br>                                                                                                    |                                            |
| 1260     | 60 <div lang="en" tabindex="0">Risk is inherent in everything we do at the Bank and therefore all staff must complete this course to understand what their responsibility</div>                                                                                                    | ties are with respect to managing risk in  |
|          | their day to day business activities. Risk is to be managed by the front line or business, with oversight from Risk and Compliance and other control functions. <th>&gt;<br/>br/&gt;</th>                                                                                                    | ><br>br/>                                  |
| 1261     | <li><div lang="en" tabindex="0">The course provides an overall introduction to key risk processes and clarifies the key roles and responsibilities for the Front Line/Bus</div></li>                                                                                                    | siness (what we refer to as the 1st Line 🔻 |
| hunge Te | ar Tark Markun Langunge file                                                                                                    | 2126 Windows (CD1E) LITE 0 INC             |
| iyper ie | en rest invarkup Language inte                                                                                                    | 1 30 WINDOWS (CR LF) UTF-8 INS             |

|                        |                           |                         |                              |                          |                |            |                       |       | × |
|------------------------|---------------------------|-------------------------|------------------------------|--------------------------|----------------|------------|-----------------------|-------|---|
| 🔾 🗢 📕 « Live_proje     | ects + 1428_INT_SCB_Enter | rprise_Risk_Manager     | ment 🕨 03_Development        | ► 03_Course ► sou        | rce 🕨 508 🕨 Ve | ersion_2 🕨 | ✓  ✓ Search Version_2 |       | ٩ |
| Organize 🔻 🛛 😭 Open    | Include in library 🔻      | Share with $\checkmark$ | New folder                   |                          |                |            |                       | •== • | ? |
| 🔆 Favorites            | Name                      |                         | Date modified                | Туре                     | Size           |            |                       |       |   |
| 🧫 Desktop              | iextern                   |                         | 26-09-2018 11:30             | File folder              |                |            |                       |       |   |
| 🐌 Downloads            | itml                      |                         | 26-09-2018 10:54             | File folder              |                |            |                       |       |   |
| a OneDrive             | 🜏 images                  |                         | 26-09-2018 11:30             | File folder              |                |            |                       |       |   |
| 🕮 Recent Places        | 🌏 scorm                   |                         | 26-09-2018 11:30             | File folder              |                |            |                       |       |   |
|                        | iupportingFiles           |                         | 26-09-2018 11:30             | File folder              |                |            |                       |       |   |
| 🥃 Libraries            | 🔊 a001index               |                         | 26-09-2018 10:54             | HTML Document            | 4 KB           |            |                       |       |   |
| Documents              | 🕢 debug                   |                         | 26-09-2018 10:54             | Text Document            | 15 KB          |            |                       |       |   |
| 🁌 Music                | SCB_ERMF.awt              |                         | 28-09-2018 14:53             | AWT File                 | 422 KB         |            |                       |       |   |
| Pictures               | 🛷 SCB_ERMF                |                         | 26-09-2018 10:54             | BMP File                 | 1,905 KB       |            |                       |       |   |
| 🗐 Subversion           | SCB_ERMF                  |                         | 28-09-2018 14:53             | Configuration sett       | 3 KB           |            |                       |       |   |
| 📑 Videos               |                           |                         |                              |                          |                |            |                       |       |   |
| 👰 Computer             |                           |                         |                              |                          |                |            |                       |       |   |
| 🏭 OS (C:)              |                           |                         |                              |                          |                |            |                       |       |   |
| B HP_RECOVERY (D:)     |                           |                         |                              |                          |                |            |                       |       |   |
| 👝 New Volume (E:)      |                           |                         |                              |                          |                |            |                       |       |   |
| 🖵 06_iStock_images (\\ |                           |                         |                              |                          | _              |            |                       |       |   |
| 06_iStock_images       |                           | Aft Aft                 | ter Publish                  | ing <b>each t</b>        | ime            |            |                       |       |   |
| 🙀 Network              |                           | rep                     | <b>lace suppo</b><br>Publisł | orting files<br>n folder | s into         |            |                       |       |   |

| 💋 ατα                | 20-03-2019 17:01 | File tolder       |        |
|----------------------|------------------|-------------------|--------|
| nages 🕗              | 25-03-2019 17:01 | File folder       |        |
| 🔊 _tobj18            | 25-03-2019 15:15 | XML Document      | 9 KE   |
| 🔊 a001content        | 25-03-2019 17:02 | Chrome HTML Do    | 3 KE   |
| 🔊 a001index          | 25-03-2019 17:02 | Chrome HTML Do    | 3 KE   |
| 🔊 a001titlemgr       | 25-03-2019 17:02 | Chrome HTML Do    | 2 KE   |
|                      | 05 07 2015 10 52 | YCD FIL           | C KO   |
| 👔 apiwrapper11       | 25-03-2019 12:49 | JavaScript File   | 17 KE  |
| 🛃 - elymetetete      | 25.02.2010.17.02 | VML Desument      | 1.1/1  |
| 🔊 ims_xml.xsd        | 06-07-2016 18:52 | XSD File          | 2 KE   |
| imscp_rootv1p1p2.xsd | 06-07-2016 18:52 | XSD File          | 15 KE  |
| 🔊 imsmanifest        | 25-03-2019 17:02 | XML Document      | 20 KE  |
| imsmd_rootv1p2p1.xsd | 06-07-2016 18:52 | XSD File          | 23 KE  |
| 🔊 jquery-1.7.1.min   | 25-03-2019 12:49 | JavaScript File   | 92 KE  |
| page56525            | 25-03-2019 17:56 | Chrome HTML Do    | 53 KE  |
| 🔊 page176714         | 25-03-2019 17:02 | Chrome HTML Do    | 59 KE  |
| 🔊 page176726         | 25-03-2019 17:02 | Chrome HTML Do    | 58 KE  |
| 🔊 page176736         | 25-03-2019 17:02 | Chrome HTML Do    | 58 KE  |
| 🔊 page176748         | 25-03-2019 17:02 | Chrome HTML Do    | 58 KE  |
| 🔊 page176760         | 25-03-2019 17:02 | Chrome HTML Do    | 58 KE  |
| 🔊 page185798         | 25-03-2019 17:02 | Chrome HTML Do    | 59 KE  |
| 🔊 page185827         | 25-03-2019 17:02 | Chrome HTML Do    | 58 KE  |
| 🔊 page185850         | 25-03-2019 17:02 | Chrome HTML Do    | 57 KE  |
| 🔊 page186742         | 25-03-2019 17:02 | Chrome HTML Do    | 60 KE  |
| 🔊 page186750         | 25-03-2019 17:02 | Chrome HTML Do    | 60 KE  |
| 🔊 page186758         | 25-03-2019 17:02 | Chrome HTML Do    | 59 KE  |
| 🔊 page186766         | 25-03-2019 17:02 | Chrome HTML Do    | 59 KE  |
| 🔊 page186774         | 25-03-2019 17:02 | Chrome HTML Do    | 60 KI  |
|                      | 25.02.2010.17.02 | VMI Desument      | 1.121  |
| 🔊 scofunctions       | 25-03-2019 12:49 | JavaScript File   | 6 KE   |
|                      | 25-05-2019-17.02 | JFOTHE            | J KI   |
| 🥑 trivantis          | 06-07-2016 18:52 | Cascading Style S | 2 KE   |
| 🚿 trivantis          | 22-07-2016 02:53 | JavaScript File   | 107 KE |

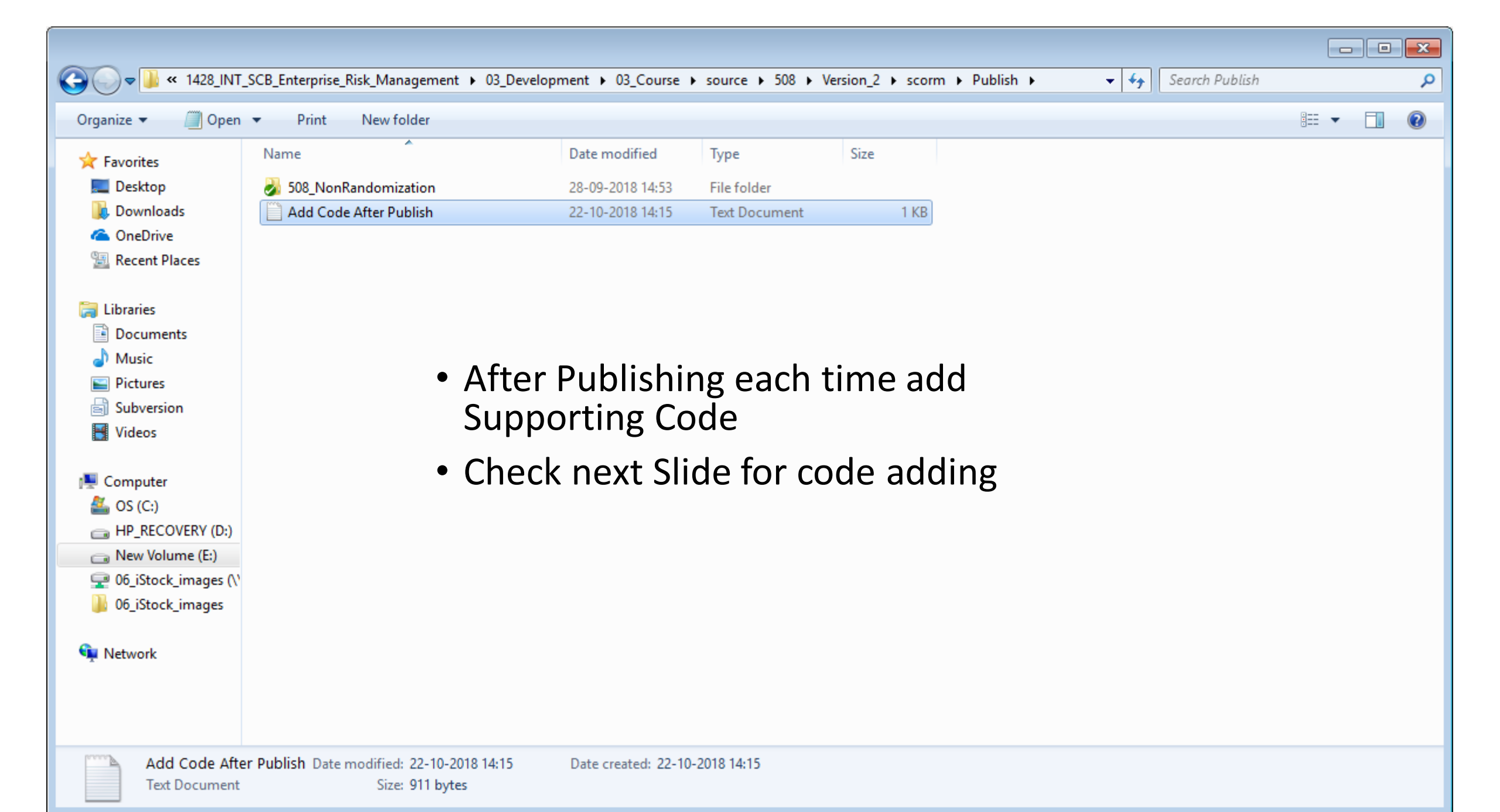

🙋 Open 🔻 Organize 🔻 Print New folder Date modified Type Size Name 🔆 Favorites 🌛 dtd 📃 Desktop 28-09-2018 14:53 File folder L Downloads \lambda images 28-09-2018 14:53 File folder ConeDrive \_tobj18 28-09-2018 14:53 XML Document 15 KB Recent Places a001content 28-09-2018 14:53 HTML Document 3 KB a001index 4 KB 28-09-2018 14:55 HTML Document 📄 Libraries a001titlemgr 28-09-2018 14:53 HTML Document 2 KB Documents adlcp\_rootv1p2.xsd 06-07-2016 18:52 XSD File 5 KB J Music 💰 apiwrapper11 26-09-2018 10:54 JScript Script File 17 KB Pictures 🔊 dyntitle 28-09-2018 14:53 XML Document 1 KB Subversion ims\_xml.xsd 06-07-2016 18:52 XSD File 2 KB 📕 Videos imscp\_rootv1p1p2.xsd 06-07-2016 18:52 XSD File 15 KB imsmanifest 28-09-2018 14:53 XMI Document 32 KB 💻 Computer imsmd\_rootv1p2p1.xsd 06-07-2016 18:52 XSD File 23 KB 🚢 OS (C:) 💰 jquery-1.7.1.min 26-09-2018 10:54 JScript Script File 92 KB HP\_RECOVERY (D:) page56525 28-09-2018 14:54 HTML Document 92 KB Rew Volume (E:) 🔊 page176714 28-09-2018 14:53 HTML Document 59 KB 🖵 06\_iStock\_images (\' page176726 28-09-2018 14:53 HTML Document 59 KB 06\_iStock\_images 🔊 page176736 28-09-2018 14:53 HTML Document 59 KB 🧭 page176748 28-09-2018 14:53 HTML Document 58 KB 👊 Network 🔊 page176760 28-09-2018 14:53 HTML Document 58 KB page185798 28-09-2018 14:53 HTML Document 61 KB page185827 28-09-2018 14:53 HTML Document 62 KB page185850 28-09-2018 14:53 HTML Document 60 KB a001index Date modified: 28-09-2018 14:55

« 03\_Development + 03\_Course + source + 508 + Version\_2 + scorm + Publish + 508\_NonRandomization +

After Publishing each time open Index file with Note pad++

Search 508\_NonRandomization

ii - T

X

?

م

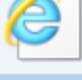

e

HTML Document Size: 3.80 KB Date created: 26-09-2018 14:47

| 🖌 E:\x        | mpp\htdocs\Live_projects\1428_INT_SCB_Enterprise_Risk_Management\03_Development\03_Course\source\508\Version_2\scorm\Publish\508_NonRandomization\a001index.html - Notepad++ |           |
|---------------|----------------------------------------------------------------------------------------------------|-----------|
| <u>Eile E</u> | fit <u>S</u> earch <u>V</u> iew E <u>n</u> coding Language Se <u>t</u> tings T <u>o</u> ols <u>M</u> acro <u>R</u> un <u>P</u> lugins <u>W</u> indow <u>?</u>                | Х         |
| 2 🗗           |                                                                                                    |           |
| _             |                                                                                                    |           |
| 📥 index       | html 🔀 🔚 a001index.html 😢                                                                                                    |           |
| 50            | onload = init                                                                                                    | A         |
| 51            |                                                                                                    |           |
| 52            | function init() {                                                                                                    |           |
| 53            | findWH()                                                                                                    |           |
| 54            | - }                                                                                                    |           |
| 55            | //>                                                                                                    |           |
| 56            |                                                                                                    |           |
| 57            |                                                                                                    |           |
| 58            |                                                                                                    |           |
| 59            | var closellag = $the;$                                                                                                    |           |
| 61            |                                                                                                    |           |
| 62            | return '': 941                                                                                                    |           |
| 63            |                                                                                                    |           |
| 64            | - }                                                                                                    |           |
| 65            | window.onunload = function(e) {                                                                                                    |           |
| 66            | window.top.close();                                                                                                    |           |
| 67            | ExitAll();                                                                                                    |           |
| 68            |                                                                                                    |           |
| 69            | function updateclose() {                                                                                                    | LIKE THIS |
| 70            | closeflag = false;                                                                                                    |           |
| 71            | window.parent.close();                                                                                                    |           |
| 72            | window.top.close();                                                                                                    |           |
| 73            |                                                                                                    |           |
| 75            | Infection hostkeachable() {                                                                                                    |           |
| 76            | // Handle IF and more canable browsers                                                                                                    |           |
| 77            | <pre>var xhr = new ( window.ActiveXObject    XMLHttpRequest ) ( "Microsoft.XMLHTTP" );</pre>                                                                                 |           |
| 78            | var status;                                                                                                    |           |
| 79            |                                                                                                    |           |
| 80            | // Open new request as a HEAD to the root hostname with a random param to bust the cache                                                                                     |           |
| 81            | <pre>xhr.open( "HEAD", "//" + window.location.hostname + "/?rand=" + Math.floor((1 + Math.random()) * 0x10000), false);</pre>                                                |           |
| 82            |                                                                                                    |           |
| 83            | // Issue request and handle response                                                                                                    |           |
| 84            |                                                                                                    |           |
| 85            | xnr.send();                                                                                                    |           |
| 86            | return (xnr.status >= 200 && xnr.status < 300    xnr.status == 304 );                                                                                                    |           |
| 07            | return false                                                                                                    |           |
| 89            |                                                                                                    | E         |
| 90            | ,                                                                                                    |           |
| 91            |                                                                                                    |           |
| 92            | -                                                                                                    |           |
| 93            |                                                                                                    |           |
| 94            |                                                                                                    |           |
| 95            | <pre>frameset rows="0,*" border="0" frameborder="0" framespacing="0" onResize="ReFlow()"&gt;</pre>                                                                           |           |
| 96            | <pre><frame marginheight="0" marginwidth="0" name="titlemgrframe" resize="no" scrolling="no" src="a001titlemgr.html" title="Enterprise Risk Management Framework"/></pre>    |           |
| 97            |                                                                                                    |           |
| 98            | <pre>choirames&gt;</pre>                                                                                                    |           |
| 99            | <pre>cbody&gt; convert frames(n)</pre>                                                                                                    |           |
| 101           | <pre> </pre> // control browser does not support frames                                                                                                    |           |
| 102           |                                                                                                    |           |
| 103           | -                                                                                                    | -         |
|               |                                                                                                    |           |

Hyper Text Markup Language file

Windows (CR LF) UTF-8

INS

| tobj18                 | 25-03-2019 15:15 | XML Document    | 9 KB   |
|------------------------|------------------|-----------------|--------|
| 5                      | 25 03 2019 17:02 | Chonce HTML Don | 3 KB   |
| a001index              | 25-03-2019 18:04 | Chrome HTML Do  | 4 KB   |
| 5 .001/ill             | 25 02 2010 17 02 |                 | 2 KB   |
| adlcp_rootv1p2.xsd     | 06-07-2016 18:52 | XSD File        | 5 KB   |
| 💕 apiwrapper11         | 25-03-2019 12:49 | JavaScript File | 17 KB  |
| 🔰 dyntitle             | 25-03-2019 17:02 | XML Document    | 1 KB   |
| 🔊 ims_xml.xsd          | 06-07-2016 18:52 | XSD File        | 2 KB   |
| 🔊 imscp_rootv1p1p2.xsd | 06-07-2016 18:52 | XSD File        | 15 KB  |
| 🔊 imsmanifest          | 25-03-2019 17:02 | XML Document    | 20 KB  |
| 🔊 imsmd_rootv1p2p1.xsd | 06-07-2016 18:52 | XSD File        | 23 KB  |
| 🟂 jquery-1.7.1.min     | 25-03-2019 12:49 | JavaScript File | 92 KB  |
| 🗊 page56525            | 25-03-2019 17:56 | Chrome HTML Do  | 53 KB  |
| 🔊 page176714           | 25-03-2019 17:02 | Chrome HTML Do  | 59 KB  |
| 🔊 page176726           | 25-03-2019 17:02 | Chrome HTML Do  | 58 KB  |
| 🔊 page176736           | 25-03-2019 17:02 | Chrome HTML Do  | 58 KB  |
| 🔊 page176748           | 25-03-2019 17:02 | Chrome HTML Do  | 58 KB  |
| 🔊 page176760           | 25-03-2019 17:02 | Chrome HTML Do  | 58 KB  |
| page185798             | 25-03-2019 17:02 | Chrome HTML Do  | 59 K R |

| 0        | dtd                  | 25-03-2019 17:01 | File folder       |         |
|----------|----------------------|------------------|-------------------|---------|
| 0        | images               | 25-03-2019 17:01 | File folder       |         |
| 5        | _tobj18              | 25-03-2019 15:15 | XML Document      | 9 KB    |
| 9        | a001content          | 25-03-2019 17:02 | Chrome HTML Do    | 3 KB    |
| 6        | a001index            | 25-03-2019 18:04 | Chrome HTML Do    | 4 KB    |
| 9        | a001titlemgr         | 25-03-2019 17:02 | Chrome HTML Do    | 2 KB    |
| 5        | adlcp_rootv1p2.xsd   | 06-07-2016 18:52 | XSD File          | 5 KB    |
| õ        | apiwrapper11         | 25-03-2019 12:49 | JavaScript File   | 17 KB   |
| 2        | dyntitle             | 25-03-2019 17:02 | XML Document      | 1 KB    |
| 2        | ims_xml.xsd          | 06-07-2016 18:52 | XSD File          | 2 KB    |
| 2        | imscp_rootv1p1p2.xsd | 06-07-2016 18:52 | XSD File          | 15 KB   |
| 5        | imsmanifest          | 25-03-2019 17:02 | XML Document      | 20 KB   |
| 2        | imsmd_rootv1p2p1.xsd | 06-07-2016 18:52 | XSD File          | 23 KB   |
| <b>8</b> | jquery-1.7.1.min     | 25-03-2019 12:49 | JavaScript File   | 92 KB   |
| 6        | page56525            | 25-03-2019 17:56 | Chrome HTML Do    | 53 KB   |
| 9        | page176714           | 25-03-2019 17:02 | Chrome HTML Do    | 59 KB   |
| 9        | page176726           | 25-03-2019 17:02 | Chrome HTML Do    | 58 KB   |
| 9        | page176736           | 25-03-2019 17:02 | Chrome HTML Do    | 58 KB   |
| 9        | page176748           | 25-03-2019 17:02 | Chrome HTML Do    | 58 KB   |
| 9        | page176760           | 25-03-2019 17:02 | Chrome HTML Do    | 58 KB   |
| 9        | page185798           | 25-03-2019 17:02 | Chrome HTML Do    | 59 KB   |
| 9        | page185827           | 25-03-2019 17:02 | Chrome HTML Do    | 58 KB   |
| 9        | page185850           | 25-03-2019 17:02 | Chrome HTML Do    | 57 KB   |
| 9        | page186742           | 25-03-2019 17:02 | Chrome HTML Do    | 60 KB   |
| 9        | page186750           | 25-03-2019 17:02 | Chrome HTML Do    | 60 KB   |
| 9        | page186758           | 25-03-2019 17:02 | Chrome HTML Do    | 59 KB   |
| 9        | page186766           | 25-03-2019 17:02 | Chrome HTML Do    | 59 KB   |
| 9        | page186774           | 25-03-2019 17:02 | Chrome HTML Do    | 60 KB   |
| 5        | SCB_ERMF             | 25-03-2019 17:02 | XML Document      | 4 KB    |
| 8        | scofunctions         | 25-03-2019 12:49 | JavaScript File   | 6 KB    |
| 2        | thumbnail            | 25-03-2019 17:02 | JPG File          | 3 KB    |
| 0        | trivantis            | 06-07-2016 18:52 | Cascading Style S | 2 KB    |
|          | triventie            | 22 07 2016 02:52 | InvoScript File   | 107 V P |

• Select all and Copy

Live\_Project > 1360\_INT\_SCB\_Cyber\_Security > 03\_Development > 03\_Course > source > Line\_Manager > version\_2.0 >

| Name                   | Date modified     | Туре              | Size  |
|------------------------|-------------------|-------------------|-------|
| ompliance 🥑            | 2 i-03-2019 12:48 | File folder       |       |
|                        | 26-03-2019 12:48  | File folder       |       |
| nourse_document        | 25-03-2019 12:48  | File folder       |       |
| 🤣 course_images        | 25-03-2019 12:48  | File folder       |       |
| html5                  | 25-03-2019 12:48  | File folder       |       |
| orm_js 🔊               | 25-03-2019 12:48  | File folder       |       |
| 🥑 video                | 25-03-2019 12:48  | File folder       |       |
| adlcp_rootv1p2.xsd     | 25-03-2019 12:48  | XSD File          | 5 KB  |
| 🔊 course_config        | 25-03-2019 12:48  | XML Document      | 2 KB  |
| 🥑 course_style         | 25-03-2019 12:48  | Cascading Style S | 1 KB  |
| 🔊 ims_xml.xsd          | 25-03-2019 12:48  | XSD File          | 2 KB  |
| 🔊 imsmanifest          | 25-03-2019 12:48  | XML Document      | 2 KB  |
| 🔊 imsmd_rootv1p2p1.xsd | 25-03-2019 12:48  | XSD File          | 22 KB |
| 🔊 index                | 25-03-2019 12:48  | Chrome HTML Do    | 3 KB  |

# • Select 508 Folder

| Name                   | Date modified    | Туре              | Size       |
|------------------------|------------------|-------------------|------------|
| otd 🛃                  | 25-03-2019 18:10 | File folder       |            |
| 👩 images               | 25-03-2019 18:10 | File folder       |            |
| 👩 _tobj18              | 25-03-2019 15:15 | XML Document      | 9 KB       |
| 🔊 a001content          | 25-03-2019 17:02 | Chrome HTML Do    | 3 KB       |
| 🗿 a001index            | 25-03-2019 18:04 | Chrome HTML Do    | 4 KB       |
| 🔊 a001titlemgr         | 25-03-2019 17:02 | Chrome HTML Do    | 2 KB       |
| adlcp_rootv1p2.xsd     | 06-07-2016 18:52 | XSD File          | 5 KB       |
| 🐼 apiwrapper11         | 25-03-2019 12:49 | JavaScript File   | 17 KB      |
| 🧟 dyntitle             | 25-03-2019 17:02 | XML Document      | 1 KB       |
| ims_xml.xsd            | 06-07-2016 18:52 | XSD File          | 2 KB       |
| imscp_rootv1p1p2.xsd   | 06-07-2016 18:52 | XSD File          | 15 KB      |
| 🔊 imsmanifest          | 25-03-2019 17:02 | XML Document      | 20 KB      |
| 🔊 imsmd_rootv1p2p1.xsd | 06-07-2016 18:52 | XSD File          | 23 KB      |
| 🟂 jquery-1.7.1.min     | 25-03-2019 12:49 | JavaScript File   | 92 KB      |
| page56525              | 25-03-2019 17:56 | Chrome HTML Do    | 53 KB      |
| 🗿 page176714           | 25-03-2019 17:02 | Chrome HTML Do    | 59 KB      |
| page176726             | 25-03-2019 17:02 | Chrome HTML Do    | 58 KB      |
| 🗿 page176736           | 25-03-2019 17:02 | Chrome HTML Do    | 58 KB      |
| page176748             | 25-03-2019 17:02 | Chrome HTML Do    | 58 KB      |
| page176760             | 25-03-2019 17:02 | Chrome HTML Do    | 58 KB      |
| page185798             | 25-03-2019 17:02 | Chrome HTML Do    | 59 KB      |
| page185827             | 25-03-2019 17:02 | Chrome HTML Do    | 58 KB      |
| page185850             | 25-03-2019 17:02 | Chrome HTML Do    | 57 KB      |
| page186742             | 25-03-2019 17:02 | Chrome HTML Do    | 60 KB      |
| page186750             | 25-03-2019 17:02 | Chrome HTML Do    | 60 KB      |
| page186758             | 25-03-2019 17:02 | Chrome HTML Do    | 59 KB      |
| page186766             | 25-03-2019 17:02 | Chrome HTML Do    | 59 KB      |
| page186774             | 25-03-2019 17:02 | Chrome HTML Do    | 60 KB      |
| SCB_ERMF               | 25-03-2019 17:02 | XML Document      | 4 KB       |
| 🟂 scofunctions         | 25-03-2019 12:49 | JavaScript File   | 6 KB       |
| 👩 thumbnail            | 25-03-2019 17:02 | JPG File          | 3 KB       |
| 💋 trivantis            | 06-07-2016 18:52 | Cascading Style S | 2 KB       |
| (32) · · · · ·         | 00.07.0046.00.52 | 1                 | 4.077.1400 |

• Delete old files in this folder and Paste latest files.

After adding all these Steps Place the publishing package into below mentioned path.

https://192.168.0.4:8443/svn/1428\_I NT\_SCB\_Enterprise\_Risk\_Manageme nt/03\_Development/03\_Course/sour ce/ERMF\_v0.2/compliance

| ♥♥♥♥ ♥ ♥ ♥ ♥ ♥ ♥ ♥           | opment > 03_Course > source > 50 | 8 ▶ Version_2 ▶ scorm ▶ Pu | blish > 508_NonRand | omization 🕨 | ✓ ✓ ✓ Search 508_NonRandomization |
|------------------------------|----------------------------------|----------------------------|---------------------|-------------|-----------------------------------|
| Organize 🔻 🛛 <i> </i> ② Open | ✓ Print New folder               |                            |                     |             |                                   |
| Favorites                    | Name                             | Date modified              | Туре                | Size        |                                   |
| 🧾 Desktop                    | 🛃 dtd                            | 28-09-2018 14:53           | File folder         |             |                                   |
| \rm Downloads                | images                           | 28-09-2018 14:53           | File folder         |             |                                   |
| 💪 OneDrive                   | _tobj18                          | 28-09-2018 14:53           | XML Document        | 15 KB       |                                   |
| 🖳 Recent Places              | a001content                      | 28-09-2018 14:53           | HTML Document       | 3 KB        |                                   |
|                              | 🔊 a001index                      | 28-09-2018 14:55           | HTML Document       | 4 KB        |                                   |
| Libraries                    | 🔊 a001titlemgr                   | 28-09-2018 14:53           | HTML Document       | 2 KB        |                                   |
| Documents                    | adlcp_rootv1p2.xsd               | 06-07-2016 18:52           | XSD File            | 5 KB        | After Dubliched the coerm         |
| 👌 Music                      | 🚿 apiwrapper11                   | 26-09-2018 10:54           | JScript Script File | 17 KB       | After Published the scorm         |
| Pictures                     | 🔊 dyntitle                       | 28-09-2018 14:53           | XML Document        | 1 KB        | or Offline file open              |
| Subversion                   | ims_xml.xsd                      | 06-07-2016 18:52           | XSD File            | 2 KB        |                                   |
| 🛃 Videos                     | 🔊 imscp_rootv1p1p2.xsd           | 06-07-2016 18:52           | XSD File            | 15 KB       | selected file in NotePad++.       |
|                              | 🔊 imsmanifest                    | 28-09-2018 14:53           | XML Document        | 32 KB       |                                   |
| Computer                     | 🔊 imsmd_rootv1p2p1.xsd           | 06-07-2016 18:52           | XSD File            | 23 KB       |                                   |
| 🏜 OS (C:)                    | 🜌 jquery-1.7.1.min               | 26-09-2018 10:54           | JScript Script File | 92 KB       |                                   |
| B HP_RECOVERY (D:)           | 🔊 page56525                      | 28-09-2018 14:54           | HTML Document       | 92 KB       |                                   |
| 🕞 New Volume (E:)            | 🔊 page176714                     | 28-09-2018 14:53           | HTML Document       | 59 KB       |                                   |
| 🚽 06_iStock_images (\'       | 🔊 page176726                     | 28-09-2018 14:53           | HTML Document       | 59 KB       |                                   |
| )) 06_iStock_images          | 🔊 page176736                     | 28-09-2018 14:53           | HTML Document       | 59 KB       |                                   |
|                              | 🔊 page176748                     | 28-09-2018 14:53           | HTML Document       | 58 KB       |                                   |
| Network                      | 🔊 page176760                     | 28-09-2018 14:53           | HTML Document       | 58 KB       |                                   |
|                              | 🔊 page185798                     | 28-09-2018 14:53           | HTML Document       | 61 KB       |                                   |
|                              | 🔊 page185827                     | 28-09-2018 14:53           | HTML Document       | 62 KB       |                                   |
|                              | 🔊 page185850                     | 28-09-2018 14:53           | HTML Document       | 60 KB       |                                   |